## การลงทะเบียนการใช้งาน WiFi

1.การลงทะเบียนการใช้งาน WiFi สามารถทำได้ 2 ช่องทางดังนี้

1.1 เรียกใช้งาน เว็บไซต์ ที่ http://idmguest.dusit.ac.th/activate

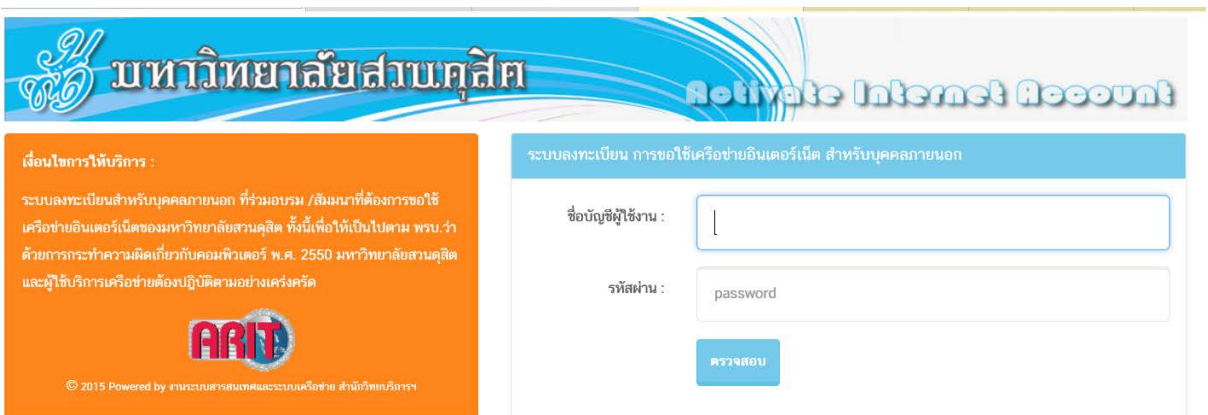

ทำการ ป้อน username(ชื่อบัญชีผู้ใช้งาน) และ password
โดยติดต่อขอรับ คูปอง Internet Account จากผู้ประสานงานโครงการนั้นๆ

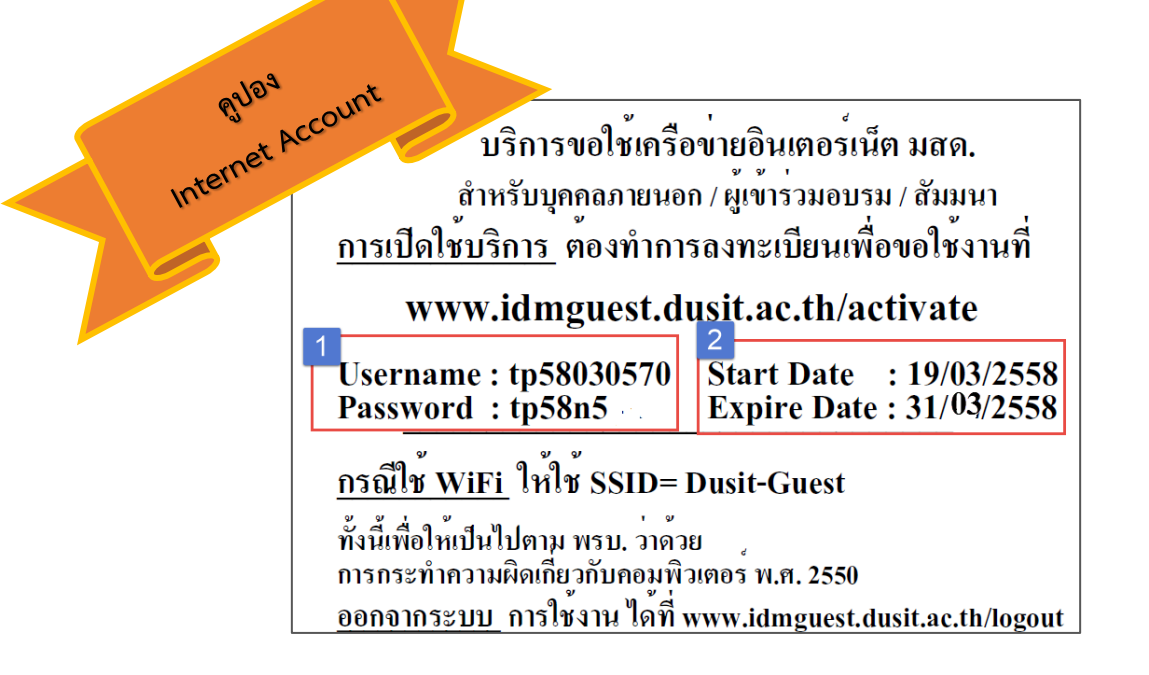

 เมื่อป้อน username และ password จะให้ใส่รายละเอียดเพื่อการลงทะเบียนการใช้งานประกอบด้วย ข้อมูลเลขที่บัตรประชาชน / ชื่อ –สกุล ตามตัวอย่างในรูป

| ร่อย่างประกอบสายสายคุสิท เลือกเชื้อ Informed Decound                                                                                                    |                               |                                    |  |
|----------------------------------------------------------------------------------------------------|-------------------------------|------------------------------------|--|
| เงื่อนไขการให้บริการ :                                                                                                    | กรุณากรอกข้อมูลส่วนตัวของท่าน |                                    |  |
| ระบบลงทะเบียนสำหรับบุคคลภายนอก ที่ร่วมอบรม /สัมมนาที่ต้องการชอใช้<br>เครือข่ายอินเตอร์เน็ตของมหาวิทยาลัยสวนดุสิต ทั้งนี้เพื่อให้เป็นไปตาม พรบ.ว่า                    | เลขที่บัตรประชาชน:            |                                    |  |
| ด้วยการกระทำความฝัดเกียวกับคอมพิวเตอร์ พ.ศ. 2550 มหาวิทยาลัยสวมดุสิต<br>และผู้ใช้บริการเครือข่ายต้องปฏิบัติตามอย่างเคร่งครัด<br>———————————————————————————————————— | ชื่อผู้ใช้งาน:                | First Name<br>กรุณากรอกเป็นภาษาไทย |  |
| ARD                                                                                                    | นามสกุล:                      | Last Name<br>กรุณากรอกเป็นภาษาไทย  |  |
| 🛇 2015 Powered by งามระบบสารสนเทศและระบบเคร็ดท่าย สำนักวิทยาวิทารา                                                                                                   |                               | ลงทะเบียน                          |  |

4. เมื่อลงทะเบียนเรียบร้อยแล้ว

| ท่านลงพะเบียนเรียบร้อยแล้ว (Account registration success !!!)                                                                                                    | Firecel Genetial Eleviter 1                                                                                                    |
|----------------------------------------------------------------------------------------------------|----------------------------------------------------------------------------------------------------|
| <b>เรื่อนไขการให้บริการ :</b><br>ระบบลงทะเบียนสำหรับบุคคลภายนอก ที่ร่วมอบรม /สัมมนาที่ต้องการขอใช้<br>เครือข่ายอินเตอร์เน็ตของมหาวิทยาลัยสวนดุสิต ทั้งนี้เพื่อให้เป็นไปตาม พรบ.ว่า<br>ด้วยการกระทำความผิดเกี่ยวกับคอมพิวเตอร์ พ.ศ. 2550 มหาวิทยาลัยสวนดุสิต<br>และผู้ใช้บริการเครือข่ายต้องปฏิบัติตามอย่างเคร่งครัด<br>เป็นมีมีตามอย่างเครื่งครัด | กรุณากรอกข้อมูลส่วนตัวของท่าน<br>เลขที่บัตรประชาชน: 1 3660300135351<br>ชื่อผู้ใช้งาน: 2 ศร<br>กรุณากรอกเป็นภาษาไทย<br>นามสกุล: 3 แลงน<br>กรุณากรอกเป็นภาษาไทย<br>คงพะเบียน |

## ระบบจะแสดงหน้า log –In อีกครั้ง ก็สามารถใช้งานด้วย username และ password ที่ได้รับ ได้แล้วค่ะ

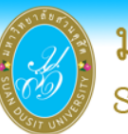

**มหาวิทยาลัยสวนดุสิต** suan dusit university

IP address ของคุณคือ 10.220.19.12

## ระบบพิสูจน์ตัวตนผู้ใช้งานเครือข่ายอินเตอร์เน็ต ๑. ประกาศข้อกำหนดการใช้เครือข่ายอินเตอร์เน็ต ๑.๑ การ log-in ใช้งานเครือข่ายอินเตอร์เน็ตสามารถใช้งานได้ Credentials are missing. ครั้งละ ๔ ชั่วโมง ครงละ ๘ ชวเมง ๑.๒ ผู้ไข้บริการ ๑ username สามารถ log-in ได้ไม่เกิน ๒ เครื่อง ๑.๓ เมื่อ log-in แล้วไม่ได้ใช้งานอินเตอร์เน็ดนาน ๑ ชั่วโมง ระบบจะทำการ log –out ออกจากระบบให้อัตโนมัติ ๑.๘ เพื่อให้เป็นไปตาม พรบ.ว่าด้วยการกระทำความผิดเกี่ยากับ ชื่อบัญชีผู้ใช้งาน (UserName): คอมพิวเตอร์ พ.ศ.๒๙๙๐ มหาวิทยาลัยราชภัฏสวนดุสิต รหัสผ่าน (Password): และผู้ใช้บริการเครือข่ายต้องปฏิบัติตามอย่างเคร่งครัด ๑.๕ ควร log-out ออกจากระบบทุกครั้งเมื่อไม่ใช้งานอินเตอร์เน็ต โดยเข้าไปที่ www.network.dusit.ac.th เลือกที่ banner=logout Submit Reset ๒. หากมีปัญหา Username / Password ใช้งานไม่ได้ ๒.๓ ตรวรสอบ Username / Password พิมพ์ถูกต้องหรือไม่ ? ๒.๒ ท่านเป็นบุคคลที่มีสถานะ การใช้งานหรือไม่ ? ระบบจะยกเลิกุการใช้งาน Username อัดโนมัติ หากท่านคือ 🥖 ตัวอย่างการใช้งาน 虊 เปลี่ยนรหัสผ่าน / ลึมรหัสผ่าน ๑) บุคลากรที่ลาออก/เกษียณอายุ ๒) นักศึกษาที่จบการศึกษา/พันสภาพการเป็นนักศึกษา 🥡 ดู่มือการเปลี่ยนรหัสผ่าน / ลึมรหัสผ่าน

หากพบปัญหาการใช้งาน ติดต่อ 022445233 หรือ 022445240 สำนักวิทยบริการและเทคโนโลยีสารสนเทศ : Office of Academic Resources and Information Technology Version 2. Last Update 20-11-2013